## **Completing Deficiencies**

Deficiency items will be listed in your **Documents List**, **My Workload**, and your **Sign Queue**.

|                              | Tachers                    |                         | Churt                            | Porumeret Order |                                                                                                  |             | An <sup>©</sup> E <sup>©</sup> ⊞                          |         |
|------------------------------|----------------------------|-------------------------|----------------------------------|-----------------|--------------------------------------------------------------------------------------------------|-------------|-----------------------------------------------------------|---------|
| Generic Doc                  | - Emerg Med, MD            |                         |                                  |                 | Sierra w Medical Center 👻 🕑                                                                      | Find Patier | nt l                                                      | Q       |
| y List 🛛                     | 👻 ED Main                  | 53                      | Fast Track 2                     | <b>»</b>        | Documents 35                                                                                     | Edit        | My Workload                                               |         |
| in,new hire instruc          | 05                         | No Decomposit           | Sign Up                          | -               | Sierra View Medical Center                                                                       |             | ♥● Incomplete Records 40 of 40                            | A .     |
| Room                         | 30h 33m                    | No Document             | Generic Doc - ED Phys            |                 | ✓ Scribe                                                                                         | 3 -         | TrainED,Connie2                                           | 1 day   |
| E ER                         | 06                         |                         |                                  |                 | sDraft - Chest Pain<br>OWENS TRAIN 72 M                                                          | 249 days    | SVH Department                                            |         |
| F                            | 30h 54m                    | No Document             | Sign Up<br>Generic Doc - ED Phys |                 | Chest Pain                                                                                       |             | test,scribe<br>H Deficiencies (1)                         | 15 days |
| Room<br>E ER                 |                            |                         |                                  |                 | siSigned - Animal Bite (Doc - ED Phys Assist)<br>MAIN ED TESTPRINT 63 F                          | 232 days    | SVH Department                                            | 11 days |
| s <mark>t,scribe</mark><br>F | 10 - Station 1<br>530h 5m  | Signed                  | Generic Doc - Emerg M            |                 | sDraft - Abdominal Pain<br>NEW HIRE TRAIN 43 F                                                   | 22 days     | Deficiencies (1)     SVH Department                       | 15 0878 |
| signed                       |                            |                         | Generic Doc - ED Phys            |                 | v Incomplete                                                                                     | 32          | TEST, DC Assessment                                       | 19 days |
| st,scribe                    | 11 - Station 1             |                         |                                  |                 | Pending - Addendum H & P<br>Ten Ed Inttestb 37 M                                                 | 309 days    | SVH Department                                            |         |
| F<br>Room                    | 530h 4m                    | Signed                  | Generic Doc - ED Phys            |                 | Abdominal Pain Draft - Abdominal Pain ED PROVTRNG 42 F                                           | 250 days    | PROVTRNG,ED<br>B Deficiencies (1)<br>SVH Department       | 20 days |
| ST,REQ FIELD SIGN            | 14 - Station 1<br>177h 27m | Abdominal Pain<br>Draft | Sign Up                          |                 | Draft - Headache<br>ED PROVTRNG 56 F<br>Abrianinal Pain                                          | 249 days    | test,scribe<br>Deficiencies (1)<br>SVH Department         | 22 days |
| signed<br>E ER               | DI Charles I               | al                      | Generic Doc + ED Phys            |                 | Pending - Abdominal Pain<br>CHEUY TESTREG 59 F                                                   | 247 days    | testpcm,attest<br>H Deficiencies (1)<br>SVH Department    | 25 days |
| M<br>Room                    | 173h 16m                   | Signed                  | Sign Up<br>Generic Doc - ED Phys |                 | ISigned - Lower Extremity Injury (Simpson)<br>SIMBE TRAINPA PAED 48 M<br>Extremity Injury, Lower | 246 days    | TrainED, BreMarie<br>B Deficiencies (1)<br>SVH Department | 25 days |
| E ER<br>sinED,BreMarie       | 28 - Station 1             | Alcohol                 | Sign Up                          |                 | Pending - Abdominal Pain<br>debbie test 9 F                                                      | 245 days    | TESTREG,ADELLA<br>B Deficiencies (1)                      | 25 days |
| signed                       | 91490 9700                 | olghed                  | Generic Doc - ED Phys -          |                 | Pending - General Adult<br>ECHART TESTICTB 46 F<br>General Adult/Misc Complain                   | 244 days    | TESTCTC,PAM                                               | 36 days |

## STEPS:

First, complete items in your **Sign Queue**. This will contain documents that have been started but need your signature to complete. (documents in draft status, or documents needing co-signature).

Second, review your <u>My Workload</u> list. Items listed here are deficiencies; either needing a document to be created, or a document needs to be signed. NOTE: IF YOU FEEL THERE IS A DEFICIENCY THAT DOES NOT BELONG TO YOU, CONTACT MEDICAL RECORDS TO HAVE IT REMOVED.

Your **Document** list can be used during your shift to keep track of scribe documents in process, or documents that are in draft awaiting your signature. Items here can be removed by using the 'Edit' button.

For all lists (above), items can be accessed by clicking on the patient's name. You will be taken directly into the document, or given an option to choose a document. If an option is offered, click on the **NAME** of the document ie: **ED ABDOMINAL PAIN**, or **SIGN EMERGENCY DEPT NOTE** – this will open the document needed and you are able to complete and sign.

\*\*For <u>remote access</u>: Please contact IT at ext 6090 to set up remote access on your personal device. This can be done by bringing your device into IT, or they can assist you over the phone.

\*\*For <u>user assistance</u>, please call the ACS Help Desk at ext 3888.

\*\*For <u>incorrect deficiency notice</u>: contact Medical Records at 791-4791 to report errors in deficiency notices.